# **Appendix: Installatie Gids**

### Installatie

Er zijn twee delen van mijn project, namelijk:

- 1. Domein classen gemaakt van de UML Specificatie
- 2. Web Application voor UML Modeling

Ik zal eerst overlopen hoe de Web applicatie moet geinstalleerd worden en erna zal ik de domein classen voor de UML specificatie toevoegen.

### Webapplicatie UML Modeling

Installeer Java JDK6

Voor Google App Engine is het vereist om te werken met java JDK 6. Haal dit eerst af vanop de website:

http://www.oracle.com/technetwork/java/javaee/downloads/java-ee-sdk-6u3-jdk-6u29-downloads-523388.html

Installeer Eclipse

Ik maak gebruik van Eclipse doorheen mijn volledig project.

Ga naar de website van Eclipse en download Eclipse.

http://www.eclipse.org/downloads/

Hierna moet JDK nog toevoegd worden als standaard runtime voor het compilen van de web applicatie.

Dit doen we via Window – Preferences.

Binnen dit scherm ga ne naar Java – Installed JRE's.

Controleer als de geselecteerd is naar een JDK folder en geen jre.

| filter text                                        | Installed JREs                                                                                                    |                                           |                       | ⇔ - ⇔               |
|----------------------------------------------------|----------------------------------------------------------------------------------------------------|-------------------------------------------|-----------------------|---------------------|
| General Ant Data Management Google                 | Add, remove or edit JF<br>created Java projects.<br>Installed JREs:                                                                                                    | RE definitions. By default, the checked J | RE is added to the bu | uild path of new    |
| Help<br>Install/Undate                             | Name                                                                                                    | Location                                  | Туре                  | <u>A</u> dd         |
| Java                                               | Image: State State S | C:\Program Files\Java\jdk1.6.0_37         | Standard VM           | <u>E</u> dit        |
| <ul> <li>Appearance</li> <li>Build Path</li> </ul> | i i i jreo                                                                                                    | C:\Program Files\Java\Jreb                | Standard VIVI         | Dupli <u>c</u> ate. |
| Code Style     Compiler                            |                                                                                                    |                                           |                       | <u>R</u> emove      |
| > Debug                                            |                                                                                                    |                                           |                       | Search              |
| Editor     Installed JREs                          |                                                                                                    |                                           |                       |                     |
| Execution Enviro                                   |                                                                                                    |                                           |                       |                     |
| Properties Files Edito                             |                                                                                                    |                                           |                       |                     |
| Java EE<br>Java Persistence                        |                                                                                                    |                                           |                       |                     |
| JavaScript                                         |                                                                                                    |                                           |                       |                     |
| Mylyn<br>Plug-in Development                       |                                                                                                    |                                           |                       |                     |
| Remote Systems                                     |                                                                                                    |                                           |                       |                     |
| Server                                             |                                                                                                    |                                           |                       |                     |
| Team<br>Terminal                                   |                                                                                                    |                                           |                       |                     |
|                                                    |                                                                                                    |                                           |                       |                     |
|                                                    |                                                                                                    |                                           |                       |                     |

Indien er geen jdk6 beschikbaar maak je een nieuwe jre aan via Add.

| Add JRE                                                     | Add JRE                                                                                                    |                                                                                                    |                                                                                                    |
|-------------------------------------------------------------|----------------------------------------------------------------------------------------------------|----------------------------------------------------------------------------------------------------|----------------------------------------------------------------------------------------------------|
| JRE Type<br>Select the type of JRE to add to the workspace. | JRE Definition<br>Specify attributes for a                                                                                                    | JRE                                                                                                    | Æ                                                                                                    |
| Installed JRE <u>Types</u> :                                | JRE home:                                                                                                    | C:\Program Files\Java\jdk1.6.0_38                                                                                                    | Directory                                                                                             |
| Execution Environment Description                           | JRE <u>n</u> ame:                                                                                                    | jdk1.6.0_38                                                                                                    |                                                                                                    |
| Standard 1.1.x VM<br>Standard VM                            | Default <u>V</u> M arguments:                                                                                                    |                                                                                                    | Variables                                                                                             |
|                                                             | JRE system libraries:                                                                                                    |                                                                                                    |                                                                                                    |
|                                                             | C:\Program Fil     G:\Program Fil     G:\Progr | esUava) (dk1.6.0_38) (jre\lib\resources.jar<br>esUava) (dk1.6.0_38) (jre\lib\resources.jar<br>esUava) (dk1.6.0_38) (jre\lib\jcse.jar<br>esUava) (dk1.6.0_38) (jre\lib\ccharsets.jar<br>esUava) (dk1.6.0_38) (jre\lib\ccharsets.jar<br>esUava) (dk1.6.0_38) (jre\lib\cct) (cstatedata.jar<br>esUava) (dk1.6.0_38) (jre\lib\cct) (csunjce_provide<br>esUava) (dk1.6.0_38) (jre\lib\cct) (sunjce_provide<br>esUava) (dk1.6.0_38) (jre\lib\cct) (sunmscapi.jar | Add External JARs<br>Javadoc Location<br>Source Attachment<br>Remove<br>Up<br>Down<br>Restore Default |
| ? < Back Next > Einish Cancel                               | ?                                                                                                    | < Back Next > Einish                                                                                                    | Cancel                                                                                                |

Kies voor Standard VM en selecteer de Directory van de JDK. Dit zal normaal iets in de vorm van **C:/Program Files/Java/jdk1.6.0\_38** Klik op Finish.

Selecteer de jdk aan om deze altijd standaard te gebruiken bij het aanmaken van een nieuw project.

**User Libraries** 

Binnen het project maak ik ook gebruik van een aantal User Librarys. Deze rar kan je ook binnen mijn bronbestanden vinden onder **Library's**.

Maak volgende User Librarys via:

- 1. Window
- 2. Preferences
- 3. Zoek naar User Librarys onder Java Build Path

| Preferences                                                                       |                                                                                                    |        |
|-----------------------------------------------------------------------------------|----------------------------------------------------------------------------------------------------|--------|
| user li  Java  Build Path User Libraries  JavaScript  Include Path User Libraries | User Libraries User Libraries can be added to a Java Build path and bundle a archives. System libraries will be added to the boot class path Defined user libraries:      Ackson 1.9.11     A Spring MVC 3.1.2     Spring Security 3.1.2 |        |
| ?                                                                                 | ОК                                                                                                    | Cancel |

Voeg per User Library de correcte jar's toe.

Dus voor Jackson 1.9.11:

- Selecteer Jackson in de lijst
- Add External JARs
- Selecteer alle JARs binnen de map van Jackson 1.9.11

Doe dit ook voor Spring MVC 3.1.2 en Spring Security 3.1.2.

Google App Engine

Installeer de plugin voor Google App Engine. Dit doe je via:

- Help
- Install new software
- Kies de juiste download link afhankelijk van de versie van Eclipse

#### Eclipse 4.2 (Juno)

http://dl.google.com/eclipse/plugin/4.2

Eclipse 3.7 (Indigo)

http://dl.google.com/eclipse/plugin/3.7

Eclipse 3.6 (Helios)

http://dl.google.com/eclipse/plugin/3.6

Eclipse 3.5 (Galileo)

http://dl.google.com/eclipse/plugin/3.5

Selecteer de volgende pakketen:

| 🥘 Install                                                                                                    |                                                                                                    |                                                                                         | x   |
|----------------------------------------------------------------------------------------------------|----------------------------------------------------------------------------------------------------|-----------------------------------------------------------------------------------------|-----|
| Available S<br>Check the i                                                                                              | Software<br>items that you wish to install.                                                                                                    |                                                                                         |     |
| <u>W</u> ork with:                                                                                                    | http://dl.google.com/eclipse/plugin/4.2                                                                                                    | ▲dd Find more software by working with the <u>"Available Software Sites"</u> preference | es. |
| type filter te                                                                                                    | ext                                                                                                    |                                                                                         |     |
| Name                                                                                                    |                                                                                                    | Version                                                                                 |     |
| ▷     000 C       ▷     000 C       ▷     000 C       ▷     000 C       ▷     000 C       ▷     000 C       ▷     000 C | Jeveloper Tools<br>Google App Engine Tools for Android (requires ADT)<br>Google Plugin for Eclipse (required)<br>GWT Designer for GPE (recommended)<br>NDK Plugins<br>SDKs |                                                                                         |     |
| Select Al                                                                                                    | I Deselect All 3 items selected                                                                                                    |                                                                                         |     |
| Support for                                                                                                    | NDK build and debug in Eclipse.                                                                                                    |                                                                                         | -   |
|                                                                                                    | · · · · · · · · · · · · · · · · · · ·                                                                                                    | More                                                                                    |     |
| Show only                                                                                                    | y the latest versions of available software                                                                                                    | Hide items that are already installed                                                   |     |
| ✓ <u>G</u> roup iter                                                                                                    | ms by category                                                                                                    | What is <u>already installed</u> ?                                                      |     |
| Show only                                                                                                    | y software applicable to target environment                                                                                                    |                                                                                         |     |
| Contact a                                                                                                    | ii update sites during install to find required software                                                                                                    |                                                                                         |     |
|                                                                                                    |                                                                                                    | < <u>B</u> ack <u>Next</u> <u>Finish</u> Cancel                                         |     |

Installeer deze en hierna zal Eclipse opnieuw moeten opstarten.

Maak een Google App Engine project aan

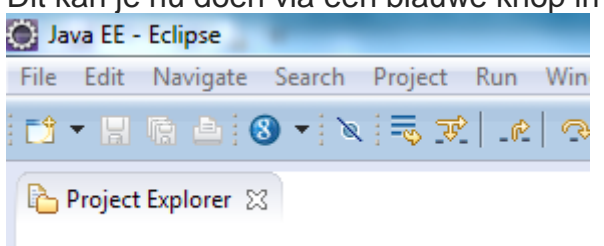

Dit kan je nu doen via een blauwe knop in de toolbaar:

Klik daar op New Web Application Project en geef volgende gegevens in:

| New Web Application P                                                                                            | roject                                             |                |  |
|----------------------------------------------------------------------------------------------------|----------------------------------------------------|----------------|--|
| Create a Web Application Project<br>Create a Web Application project in the workspace or in an external location |                                                    |                |  |
| Project name:                                                                                                    |                                                    |                |  |
| mason-server-core                                                                                                |                                                    |                |  |
| Package: (e.g. com.examp                                                                                         | le.myproject)                                      |                |  |
| com.mason.server                                                                                                 |                                                    |                |  |
| Location                                                                                                    |                                                    |                |  |
| Oreate new project in                                                                                            | workspace                                          |                |  |
| Create new project in:                                                                                           |                                                    |                |  |
| Directory: C:\workspace                                                                                          | :\mason-server-core                                | Browse         |  |
| Google SDKs                                                                                                    |                                                    |                |  |
| 🔲 Use Google Web Tool                                                                                            | kit                                                |                |  |
| Ose default SDK (G                                                                                               | WT - 2.5.0)                                        | Configure SDKs |  |
| O Use specific SDK:                                                                                              | GWT - 2.5.0 💌                                      | ]              |  |
| 🔽 Use Google App Engir                                                                                           | e                                                  |                |  |
| Ose default SDK (A)                                                                                              | pp Engine - 1.7.4)                                 | Configure SDKs |  |
| O Use specific SDK:                                                                                              | App Engine - 1.7.4 🔹                               | ]              |  |
| The project will use Ap                                                                                          | p Engine's <u>High Replication Datastore (HRD)</u> | by default.    |  |
| Google Apps Marketplace<br>Add support for listing on Google Apps Marketplace                                    |                                                    |                |  |
| Sample Code                                                                                                    |                                                    |                |  |
|                                                                                                    |                                                    |                |  |
| ?                                                                                                    | <u> </u>                                           | Cancel         |  |

Vul volgende velden in:

- Project Name
- Package
- Maak geen gebruik van Google Web Kit
- Generate **GEEN** sample code

Klik op Finish.

Kopieer source files naar de workspace

Plaats alle files van uit **mason-server-core.rar** in C:/workspace/mason-server-core.

Dit zal ervoor zorgen dat alle bestanden overschreven worden.

#### Herstart Eclipse

Voor het opstarten kan het zijn dat de huidige Run Configuration Corrupt is.

Ga naar:

- Run
- Run configuration

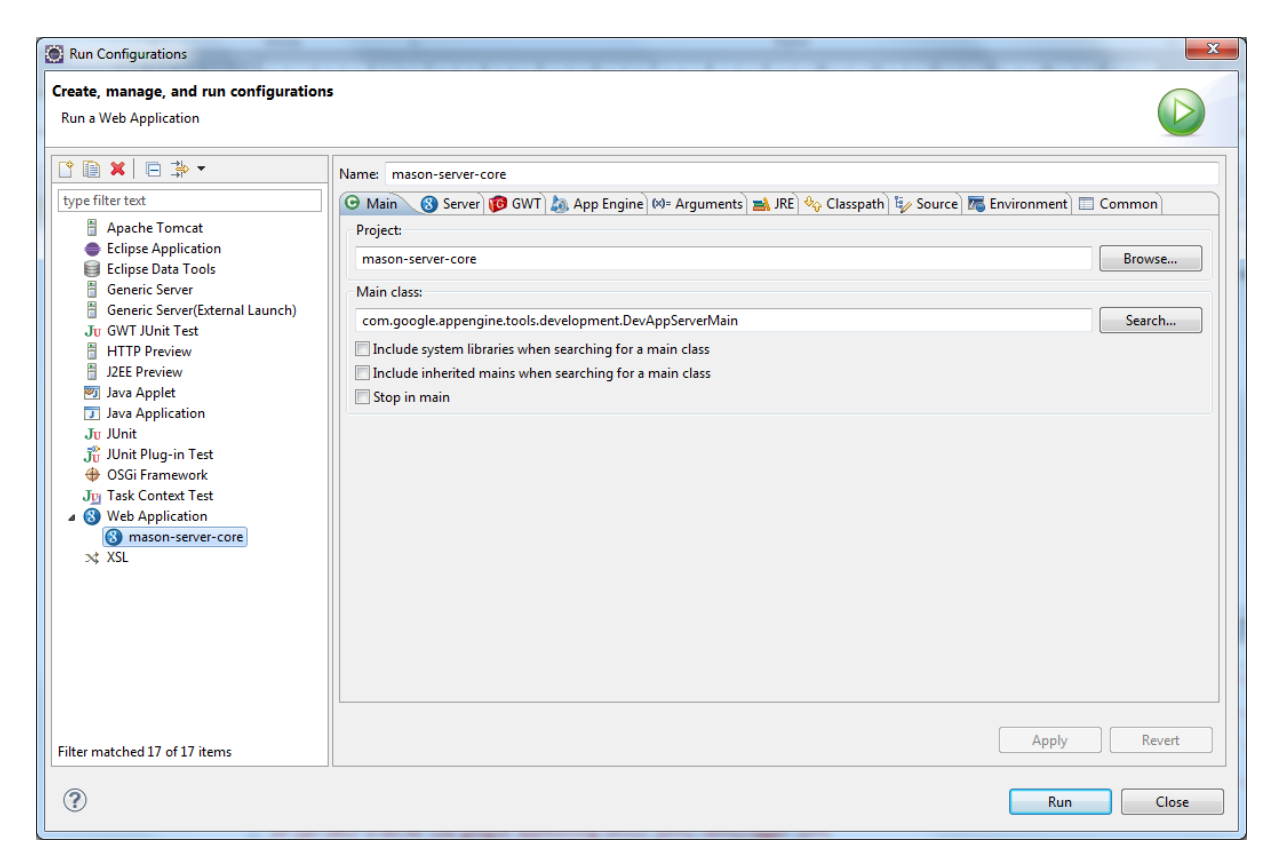

Verwijder mason-server-core onder Web Application.

**Run Web Application** 

Klik met rechtermuisknop op de het project en kies voor Run as - Web Application

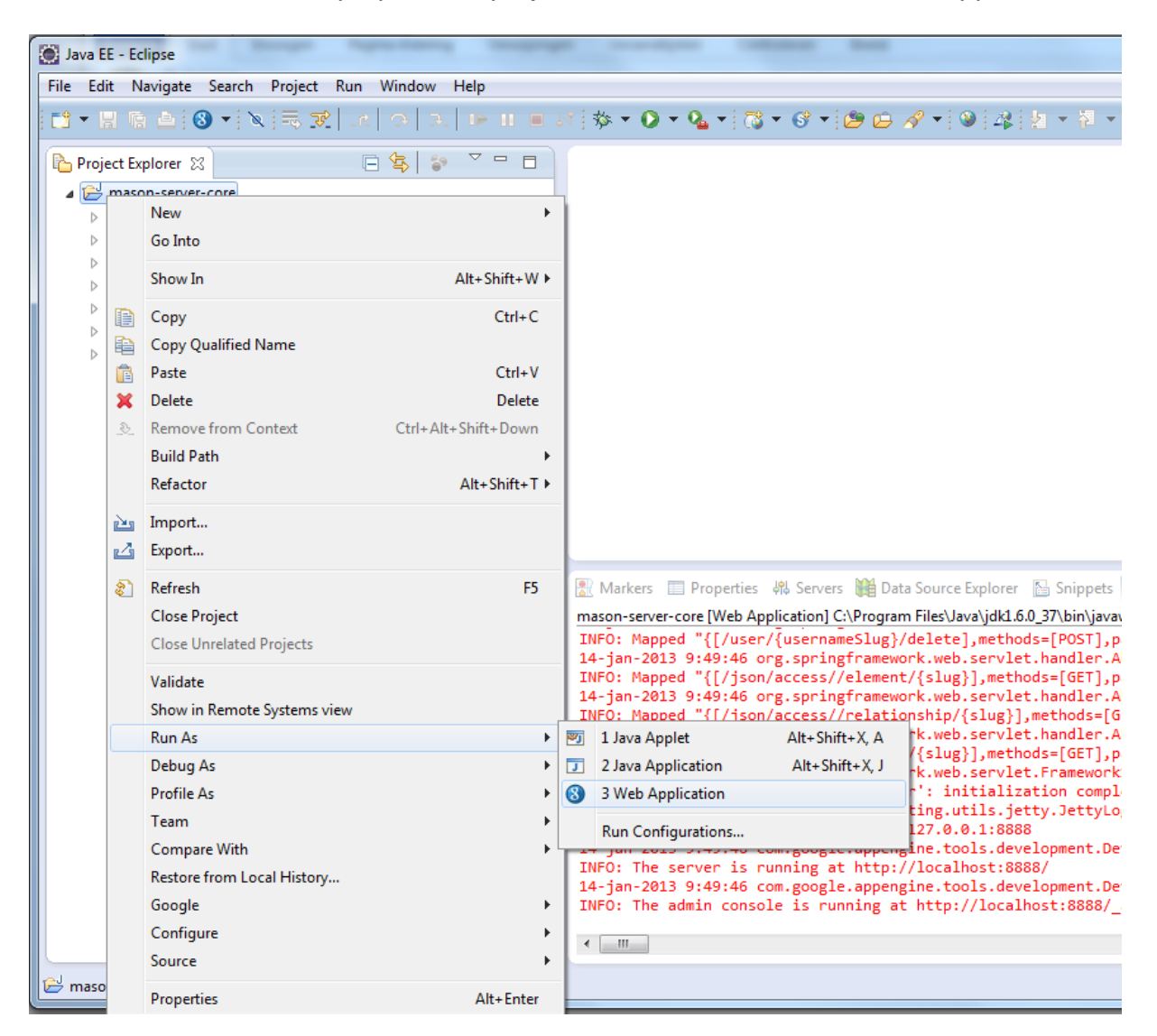

De webapplicatie draait nu. Nu kan je via uw browser gaan naar:

14-jan-2013 9:49:46 com.google.appengine.tools.development.DevAppServerImpl start INFO: The server is running at <a href="http://localhost:8888/">http://localhost:8888/</a>

Surf naar http://localhost:8888/ om de applicatie lokaal te testen.

## Domein classen naar UML Specificatie

Aanmaken van Project

De domein classen bestaan uit 3 Projecten. Dus hiervoor maak je 3 Projecten aan.

Kies voor:

- New
- New Java Project

| 🛞 New Java Project                                         |                                      |
|------------------------------------------------------------|--------------------------------------|
| Create a Java Project                                      | p.                                   |
| Enter a project name.                                      |                                      |
|                                                            |                                      |
| Project name:                                              |                                      |
| ✓ Use <u>d</u> efault location                             |                                      |
| Location: C:\workspace                                     | B <u>r</u> owse                      |
| JRE                                                        |                                      |
| Use an execution environment JRE:                          | JavaSE-1.6                           |
| Use a project specific JRE:                                | jdk1.6.0_37 🔹                        |
| Use default JRE (currently 'jdk1.6.0_37')                  | Configure JREs                       |
| Project layout                                             |                                      |
| Use project folder as root for sources and                 | d class files                        |
| <u> <u> </u>Create separate folders for sources and c </u> | class files <u>Configure default</u> |
| Working sets                                               |                                      |
| Add project to working sets                                |                                      |
| Working sets:                                              | ✓ S <u>e</u> lect                    |
|                                                            |                                      |
|                                                            |                                      |
|                                                            |                                      |
| (?) < <u>B</u> ack <u>N</u>                                | ext > <u>F</u> inish <b>Cancel</b>   |
|                                                            |                                      |

Kies als project naam: mason-core.

Kopieer de **com** folder onder source uit **mason-core.rar** naar de source folder in **C:/workspace/mason-core/src**.

Herhaal dit voor de 2 andere projecten:

- Mason-uml-core
- Mason-uml-junit

Maak telkens een project aan en voeg de src folder uit de respectievelijke rar toe aan de src folder van het project in de Workspace.

Instellen van Project Dependency's

Ga naar Build Path – configure Build path.

| Java - mason-uml-core/src/com/mason/uml/core/Element.java - Eclipse |                                                   |                                |                                |                                                                                                    |  |
|---------------------------------------------------------------------|---------------------------------------------------|--------------------------------|--------------------------------|----------------------------------------------------------------------------------------------------|--|
| File Edit Source Refactor Navigate Search Project Run Window Help   |                                                   |                                |                                |                                                                                                    |  |
| i 📬 👻 🔛 🛛                                                           | a e i                                             | <b>3 •</b> ≥ ∲ • <b>0</b> • (  | <b>&amp; •</b>   🍅 🖨 🛷 •   🛓 • | $\left  \left\{ \mathbf{v} : \mathbf{v} \in \mathbf{v} \rightarrow \mathbf{v} \right\} \right  \ge \left  \mathbf{v} \in \mathbf{v} = \mathbf{v} =$ |  |
| 🛱 Package                                                           | 🛱 Package Explorer 🕱 📄 🔄 🔄 🌄 🗖 🗖 🚺 Element.java 🕱 |                                |                                |                                                                                                    |  |
| b 🔁 mas                                                             | b B mason-core package com.mason.uml.core;        |                                |                                |                                                                                                    |  |
| b 🗁 mas                                                             | on-serv                                           | er-core                        | ⊖im                            | port java.util.List;                                                                                                    |  |
|                                                                     |                                                   | New<br>Go Into                 | •                              | <pre>ort com.mason.core.BasicElement; ort com.mason.uml.structures.Comm</pre>                                                                                                    |  |
|                                                                     |                                                   | Open in New Window             |                                | lás ástarfasa flanat autorda Daoi                                                                                                    |  |
|                                                                     |                                                   | Open Type Hierarchy<br>Show In | F4<br>Alt+Shift+W ►            | //////////////////////////////////////                                                                                                    |  |
|                                                                     |                                                   | Сору                           | Ctrl+C                         | //Fase:Property<br>////////////////////////////////////                                                                                                    |  |
|                                                                     |                                                   | Paste                          | Ctrl+V                         | <pre>public boolean isMustBeOwned();</pre>                                                                                                    |  |
|                                                                     | ×                                                 | Delete                         | Delete                         | //////////////////////////////////////                                                                                                    |  |
|                                                                     | <u>-</u> \$-                                      | Remove from Context            | Ctrl+Alt+Shift+Down            |                                                                                                    |  |
|                                                                     |                                                   | Build Path                     | Alb. Chifd. C h                | An Link Source hedCom                                                                                                    |  |
|                                                                     |                                                   | Source                         | Alt+Shift+S                    | B New Source Folder                                                                                                    |  |
|                                                                     |                                                   | Relactor                       | Ait+Shift+1 V                  | 进 Use as Source Folder                                                                                                    |  |
|                                                                     | è                                                 | Import                         |                                | Add External Archives                                                                                                    |  |
|                                                                     | 4                                                 | Export                         |                                | Add Libraries                                                                                                    |  |
|                                                                     | Ś                                                 | Refresh                        | F5                             | 🗞 Configure Build Path                                                                                                    |  |
|                                                                     |                                                   | Close Project                  |                                |                                                                                                    |  |
|                                                                     |                                                   | Close Unrelated Projects       |                                | ms 🔀 @ Javadoc 😥 Declaration                                                                                                    |  |
|                                                                     |                                                   | Assisted Missister Cata        |                                |                                                                                                    |  |

Voeg Mason-core toe aan Mason-uml-core.

| Properties for mason-uml-core                          |                                                    |               |
|--------------------------------------------------------|----------------------------------------------------|---------------|
| type filter text                                       | Java Build Path                                    | ⇔ • ⇒ • •     |
| Resource                                               | 😕 Source 🗁 Projects 🛋 Libraries 🌭 Order and Export |               |
| builders b Google                                      | Required projects on the build path:               |               |
| Java Build Path                                        | ≥equite project on the band peth                   | Add           |
| ▷ Java Code Style                                      |                                                    | <u>A</u> ud   |
| <ul> <li>Java Compiler</li> <li>Java Editor</li> </ul> |                                                    | Edi <u>t</u>  |
| Javadoc Location                                       |                                                    | Remove        |
| Project Facets                                         |                                                    | <u>Remove</u> |
| Project References<br>Refactoring History              |                                                    |               |
| Run/Debug Settings                                     |                                                    |               |
| Task Repository                                        |                                                    |               |
| Task Tags                                              |                                                    |               |
| ▷ Validation<br>WikiText                               |                                                    |               |
|                                                        |                                                    |               |
|                                                        |                                                    |               |
|                                                        |                                                    |               |
|                                                        |                                                    |               |
|                                                        |                                                    |               |
|                                                        |                                                    |               |
|                                                        |                                                    | ]             |
| ?                                                      |                                                    | OK Cancel     |

Voeg mason-core en mason-uml-core aan mason-uml-junit.

Installatie JUnit

Ga naar Help, Install new Software.

| Available Software                                                                                                    |                                                                                       |
|----------------------------------------------------------------------------------------------------|---------------------------------------------------------------------------------------|
| Check the items that you wish to install.                                                                                                    |                                                                                       |
| Work with: <sup>0</sup> Juno - http://download.eclipse.org/releases/juno                                                                                                    | ▼ Add                                                                                 |
|                                                                                                    | Find more software by working with the <u>"Available Software Sites"</u> preferences. |
| type filter text                                                                                                    |                                                                                       |
| Name                                                                                                    | Version                                                                               |
| DO Application Development Frameworks                                                                                                    |                                                                                       |
| E III Business Intelligence, Reporting and Charting     Collaboration                                                                                                    | E                                                                                     |
| Disconsideration                                                                                                    |                                                                                       |
| Discrete Platform Components                                                                                                    |                                                                                       |
| D III General Purpose Tools                                                                                                    |                                                                                       |
| ▷ □ 000 Linux Tools                                                                                                    |                                                                                       |
| Image: Second Second Seco | <b>•</b>                                                                              |
| Select All                                                                                                    |                                                                                       |
| Details                                                                                                    |                                                                                       |
|                                                                                                    | 1                                                                                     |
| Show only the latest versions of available software                                                                                                    | Hide items that are already installed                                                 |
| Group items by category                                                                                                    | What is already installed?                                                            |
| Show only software applicable to target environment                                                                                                    |                                                                                       |
| Contact all update sites during install to find required software                                                                                                    |                                                                                       |
|                                                                                                    |                                                                                       |
|                                                                                                    |                                                                                       |
| 0                                                                                                    |                                                                                       |
|                                                                                                    |                                                                                       |

Selecteer onder Programming Languages – Eclipse Java Development Tools.

Na dit deel te installeren, kan je de JUnit tests testen door

- Rechterklik
- Run as
- JUnit Test